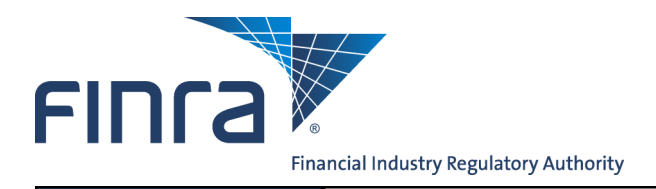

## Web CRD

# **Firm Notification**

Firm Notification is the Web CRD<sup>®</sup> function that provides entitled users at broker-dealer, investment adviser, and broker-dealer/investment adviser firms (joint firms), with the capability to request automatic e-mail reminders whenever significant registration-related changes occur.

## Access Web CRD

Web CRD can be accessed (2) ways:

- 1. FINRA Firm Gateway at -> <u>https://firms.finra.org</u>, or
- 2. Directly at -> https://crd.finra.org

#### Enter your User ID and Password.

If you access via FINRA Firm Gateway, click on the **Web CRD** tab. Once you have accessed Web CRD, you may navigate through the system as needed.

## Accessing Firm Notification

There are two ways to access the Firm Notification functionality in Web CRD:

**NOTE:** Be sure your Account Administrator has entitled you to the Web CRD Maintain Firm Notification privilege. In addition, Firm Notifications are not accessible through IARD. Investment adviser firms must access Firm Notifications via Web CRD.

- From the Organization section of the Web CRD site map, click NFI Organization Search.
  Click Firm Natification from the
- 2. Click **Firm Notification** from the navigation panel.
- 1. Click the **Organization** tab on the Web CRD toolbar.
- 2. Click on **Non-Filing Info** from the submenu.
- 3. Click **Firm Notification** from the navigation panel.

|                        |                                      |                                          |                              | Chan                            |
|------------------------|--------------------------------------|------------------------------------------|------------------------------|---------------------------------|
| 11 2 %                 |                                      |                                          |                              | Use                             |
| eb CRD ®               |                                      |                                          |                              |                                 |
| D Main IARD Main       | n Forms Individual                   | Organization Account                     | ting Reports                 |                                 |
| Map User Info          |                                      |                                          |                              |                                 |
| CRDMain                | Forms                                | Individual                               | Organization                 | Accounting                      |
| Info                   | Form U4                              | View Individual                          | View Org                     | Flex-Funding Acco               |
| nk Forms               | Create New U4 Filing                 | Individual Search                        | Organization Search          | Processed Transact              |
| 2                      | Initial                              | Disclosure Only<br>Individual Search     | Branch Search                | Funds Deficient<br>Transactions |
| ease Notes             | Amendment                            |                                          | Organization Queues          |                                 |
| D/Jurisdiction Fee and | Concurrence                          | NON-Filing Into<br>NFI Individual Search | Current Deficiencies         | Summary                         |
| ting Schedule          |                                      |                                          | Branch Status                | Deposit Detail                  |
| npliance Resource      | Page 2 Amendment for<br>Schedule A/B | Firm Queues                              | Branch Deficiencies          | Deposit Detail                  |
| viders                 |                                      | continuing Education                     | branch benefetete            | Transfer Detail                 |
| tified EFS Vendors     | Schedule A/B                         | Approaching CE<br>Requirement            | Disclosure Letters           | Transaction Detail              |
| d Comments             | Dual                                 | CE 2-Year Termed                         | SFG Retirement               | Bill Line Search                |
|                        | Relicense All                        | CE Inactive                              | Withdrawal or<br>Termination | Renewal Account                 |
|                        | Relicense CRD                        | or only find                             | Our Table                    | Renewal Statement               |
|                        | Rendense CRD                         | Cc Satisfied                             | Queue Totals                 | Account Activity                |
|                        | Relicense IA                         | Currently CE Required                    | ad Non-Filing Info           | Summary                         |
|                        | Pending U4 Filings                   | Disclosure                               | NFI Organization Search      | Deposit Detail                  |
|                        | Historical U4 Filings                | Disclosure Review                        | Mass Transfer                | Transfer Detail                 |

Questions on Web CRD? Call the FINRA Gateway Call Center at 301-869-6699 8 A.M. - 8 P.M., ET, Monday-Friday

©2015. FINRA. All rights reserved. Materials may not be reprinted or republished without the express permission of FINRA. Individuals, firms, and data mentioned in these materials are fictitious and are presented exclusively for purposes of illustration or example.

#### **Maintaining Firm Notification Information**

Once Firm Notification has been accessed, Web CRD will automatically default to the *Maintain Firm Notification Info* screen. If there are existing contacts, their names are displayed indicating the telephone number, e-mail address and the specific notification type(s) the contact person receives. Different individuals can be selected as contacts to receive different firm notifications.

#### Adding a New Notification Recipient

1. Click the **Add New** button or click the **Email Address** hyperlink to create or edit an existing e-mail contact screen.

| Image: Companization CRD#: 0000   Organization Name: SECURITIES FIRM     Organization SEC#:   Applicant Name: SECURITIES FIRM |                 |                             |                                                                                                    |          |  |  |  |
|----------------------------------------------------------------------------------------------------|-----------------|-----------------------------|----------------------------------------------------------------------------------------------------|----------|--|--|--|
| organization openit                                                                                                    |                 |                             |                                                                                                    |          |  |  |  |
| Contact Name                                                                                                    | Phone<br>Number | Email Address               | Notification Type(s)                                                                                                    | Disabled |  |  |  |
| JOHN DOE                                                                                                    | 555-555-5555    | john.doe@securitiesfirm.com | Account Deficient<br>Approaching CE-30<br>Approaching CE-90<br>Bankruptcy Expiration<br>Branch Registration Approved<br>Registration Eligible to Purge<br>within 30 days<br>Withdrawn | No       |  |  |  |
|                                                                                                    |                 | Add New                     |                                                                                                    |          |  |  |  |

- 2. Type the Contact Name, Contact Phone Number and Email Address in the fields.
- 3. Check the box(es) of the notifications that should be received.
- 4. Click Save.

|                                    | 📍 🎒 Printer Friendly                                                                                                    |  |  |  |  |  |  |
|------------------------------------|----------------------------------------------------------------------------------------------------|--|--|--|--|--|--|
| Maintain Firm Notification Request |                                                                                                    |  |  |  |  |  |  |
| Organization CRD#: 0               | 000 Organization Name: SECURITIES FIRM                                                                                                    |  |  |  |  |  |  |
| Organization SEC#:                 | Applicant Name: SECURITIES FIRM                                                                                                    |  |  |  |  |  |  |
| Contact Name                       |                                                                                                    |  |  |  |  |  |  |
| Contact Phone<br>Number            |                                                                                                    |  |  |  |  |  |  |
| Email Address                      |                                                                                                    |  |  |  |  |  |  |
| Notification Types                 | Registration     Notify when an individual's examination status changes     Notify when an individual has a fingerprint updated with a status of ILEG - BD Only     Notify when an individual's registration is Inactive Prints with the Firm - BD Only     Notify when an individual's registration request is T_NOU5     Notify when an individual with deficient registration is Eligible to Purge within the next 30 days |  |  |  |  |  |  |

#### **Notification Types**

| Notification Types | Registration                                                                                                |  |  |  |  |  |
|--------------------|----------------------------------------------------------------------------------------------------|--|--|--|--|--|
|                    | Notify when an individual's examination status changes                                                      |  |  |  |  |  |
|                    | Notify when an individual has a fingerprint updated with a status of ILEG - BD Only                         |  |  |  |  |  |
|                    | Notify when an individual's registration is Inactive Prints with the Firm - BD Only                         |  |  |  |  |  |
|                    | Notify when an individual's registration request is T_NOU5                                                  |  |  |  |  |  |
|                    | Notify when an individual with deficient registration is Eligible to Purge within the next 30 days          |  |  |  |  |  |
|                    | Notify when an individual has a fingerprint updated with a status of RAPP - BD Only                         |  |  |  |  |  |
|                    | Notify when an individual's registration request has been Denied.                                           |  |  |  |  |  |
|                    | Notify when an individual's registration has been Revoked.                                                  |  |  |  |  |  |
|                    | Notify when a registered individual enters Firm Temporary Registration Cancellation Queue                   |  |  |  |  |  |
|                    | Notify when a U5 is submitted by another firm                                                               |  |  |  |  |  |
|                    | Disclosure                                                                                                  |  |  |  |  |  |
|                    | Notify when a Bankruptcy has expired for a registered individual with the firm                              |  |  |  |  |  |
|                    | Notify when a Customer Complaint has expired for a registered individual with the firm                      |  |  |  |  |  |
|                    | Notify when a U6 is filed against a registered firm or active exempt reporting adviser                      |  |  |  |  |  |
|                    | Notify when a U6 is filed against an individual registered with the firm                                    |  |  |  |  |  |
|                    | Notify when a registered or NRF individual enters Firm Outstanding Disclosure Letters Notice Queue          |  |  |  |  |  |
|                    | Notify when a registered or NRF individual has an Outstanding Disclosure Letter more than 30 days old       |  |  |  |  |  |
|                    | Notify when a letter enters the Organization Disclosure Letters Queue                                       |  |  |  |  |  |
|                    | CE                                                                                                    |  |  |  |  |  |
|                    | Notify when a registered individual is within 30 days of the end of his or her CE Required window - BD Only |  |  |  |  |  |
|                    | Notify when a registered individual is within 90 days of the end of his or her CE Required window - BD Only |  |  |  |  |  |
|                    | Notify when registered individuals receive an INCOMPLETE result for a CE session - BD Only                  |  |  |  |  |  |
|                    | Notify when a registered individual enters Firm CE Inactive Queue - BD Only<br>Other                        |  |  |  |  |  |
|                    | Uner                                                                                                    |  |  |  |  |  |
|                    | Notify when firm account balance is bencient                                                                |  |  |  |  |  |
|                    | Notify when time account balance has gone below \$0.00                                                      |  |  |  |  |  |
|                    | Notify when time account balance has gone below \$10,000.00                                                 |  |  |  |  |  |
|                    | Notify when time account balance has gone below \$5,000.00                                                  |  |  |  |  |  |
|                    | Notify when firm has an outstanding Form RD deficiency                                                      |  |  |  |  |  |
|                    | Notify when a filing has failed submission                                                                  |  |  |  |  |  |
|                    | Votify when a majestered individual enters Other Firm 114 Filing Notice Queue                               |  |  |  |  |  |
|                    | Notify when registered individuals are within 10 days of CE Inactive or Prints Inactive statuses            |  |  |  |  |  |
|                    | Branch                                                                                                    |  |  |  |  |  |
|                    | Notify when a branch registration is approved                                                               |  |  |  |  |  |
|                    | Notify when a branch is deficient                                                                           |  |  |  |  |  |

There are (5) categories of Firm Notification Types. The types of notifications that can be requested are:

#### **Stopping Notifications**

To stop notifications, follow the steps listed below:

- 1. Click the NFI Organization Search
- 2. Click Firm Notification
- 3. Click the **Email Address** link for the contact information you would like to update.
- 4. Check the box(es) of the notification(s) you would like to stop.
- 5. Click Save.

**NOTE**: FINRA will contact the firm if there is a non-deliverable e-mail address listed on the *Firm Notification Information* screen. If the firm cannot be contacted or if a valid e-mail address can not be obtained, FINRA will disable notifications for that specific e-mail address.

## **Other Firm Notification Notes**

- The Continuing Education (CE) notifications noted below are <u>automatically</u> e-mailed to the FINRA member firms' CE Regulatory Contact person(s) as listed in the <u>FINRA Contact</u> <u>System (FCS)</u>:
  - Notify when a registered individual is within 30 days of the end of his or her CE Required window - BD Only
  - Notify when a registered individual is within 90 days of the end of his or her CE Required window - BD Only
  - Notify when registered individuals receive an INCOMPLETE result for a CE session -BD Only
  - Notify when a registered individual enters Firm CE Inactive Queues BD Only
- 2. CE notifications to FCS contacts <u>cannot</u> be removed through Web CRD. As long as the person is listed as a CE Contact in FCS, notifications will automatically be generated.
- 3. The "Notify when an individual has a fingerprint updated with a status of RAPP BD Only" email notification requires the "Maintain RAPP Notification" entitlement.